# Return an Order from a Users Account

Last Modified on 06/12/2025 3:13 pm EDT

Organization Campaign and Volunteer Admins can return items from a user's checkout (cart) either prior to or after payment is received.

Note: To return a Ticket purchase, visit Return a Ticket Order.

## Watch a Video

# Return Items from Checkout

Return Items won or purchased from a user's cart while reviewing their orders from Checkout if needed. Ticket purchases must be removed from the Admin Navigation, select Tickets > Ticket Orders.

**NOTE:** Returns issued at checkout are lost revenue for the organization and impact the funds raised. Have one person designated to handle authorizing any returns.

Return an item from the **Checkout** page. Items can be removed before or after payment.

#### **Return an item before payment:**

- 1. From the Admin Navigation, select Users > Checkout
- 2. Locate the user.
- 3. Click Begin Checkout.
- 4. Locate the item.
- 5. Click Return Item.

| Cart                                       |          |
|--------------------------------------------|----------|
| #1 Free Tuition for a Year (x3)<br>Answer: | \$250.00 |
| Edit Answer Return item                    |          |
|                                            |          |

#### **Return an item after payment:**

Applicable for items paid by credit card.

- 1. From the Admin Navigation, select Users > Checkout
- 2. Locate the user.
- 3. Click Begin Checkout or View Order History.
- 4. Locate the item.

| 5. | Click Return.                         |                 |                  |       |         |  |
|----|---------------------------------------|-----------------|------------------|-------|---------|--|
|    | #501 DONATE ITEM<br>Return            |                 |                  |       | \$25.00 |  |
|    |                                       |                 |                  |       |         |  |
| 6. | Select from the availab               | ole options to  | complete the ret | turn. |         |  |
|    | Return Item                           |                 | ×                |       |         |  |
|    | The following item will be            | e removed:      |                  |       |         |  |
|    | #581 Kirsten Primozic                 |                 |                  |       |         |  |
|    | <b>#501 DONATE ITEM</b> Donation Item |                 | \$25.00          |       |         |  |
|    | How would you like to ap              | oply the funds? |                  |       |         |  |
|    | Refund to MC <sup>+</sup>             |                 |                  |       |         |  |
|    | Apply as Donation                     |                 |                  |       |         |  |
|    | Leave as credit                       |                 |                  |       |         |  |
|    |                                       |                 |                  |       |         |  |
|    | Cancel                                | Return          |                  |       |         |  |
|    |                                       |                 |                  |       |         |  |
|    |                                       |                 |                  |       |         |  |

## **Return Options**

Decide what you would like to do with the payment before returning the item.

### Leave as Credit

Item is returned. Payments remain on the user's account and can be applied to future purchases.

### **Refund to Card**

Item is returned. The payment is fully refunded to the card used for the item payment. Seelssue a Refund to a User for more.

**IMPORTANT:** Refunds generally appear on the purchaser's card statement within 5 to 7 business days.

Please note that **credit card processing fees are not reimbursed to the organization during a refund**. However, if the purchaser chose to cover these fees at the time of purchase, the refund will include the full purchase amount plus the fees paid.

#### **Apply as Donation**

Item is returned. The full payment is added to a Donate Item and the user's account.

**Note:** Returning a silent item from a user's account will automatically alert the next highest bidder that they are now the winning bidder due to a deleted bid for the item.

If an Item was returned via Items or Items Management Page, visitIssue a Refund to a User.